# الدليل الارشادي لتأكيد الترخيص الاعلاني

#### و

# تجديد أو تعديل الاعلان المرخص تطبق الخطوات فقط بعد تأكيد تسديد الرسوم

### بعد الدخول الي حسابكم

#### 1- اضغط عرض الاعلان

| 🗲 🕙 🖉 https://smartforms.moh.gov.ae/Run/Runtime/Form/WelcomeAdvertiser/?⟨=AR&dmbid=bABxNE' 🔎 👻 🗎 🖒                                          | شرح الخدمة 🦉                                                                         | 👹 MOH - Home                                    | 🧭 WelcomeAdvertiser 🛛 🗙                        | 合会發                |
|----------------------------------------------------------------------------------------------------|--------------------------------------------------------------------------------------|-------------------------------------------------|------------------------------------------------|--------------------|
| ساعة   تلفة فنحات   عربيعة العرقي   تصل بنا   <u>ouff123  </u> تسبل المروع                                                                  |                                                                                      |                                                 | Adver                                          | tisement           |
|                                                                                                    |                                                                                      |                                                 | الإمارات العربية المتحدة<br>وزارة الـصـحـــــة |                    |
|                                                                                                    |                                                                                      |                                                 | 11                                             | <u>Jser Manual</u> |
| AR v ad                                                                                                    |                                                                                      |                                                 |                                                |                    |
|                                                                                                    |                                                                                      |                                                 | معلن                                           | مرهبا عزيزي ال     |
| الشاء اعان                                                                                                    |                                                                                      | تعيل بيانات النقنأة                             |                                                |                    |
| عرض لاعتن                                                                                                    |                                                                                      | عرض لنفائلة                                     |                                                |                    |
| عرض تعطيقت الإعلام                                                                                                    |                                                                                      | وثانق و قوانين                                  |                                                |                    |
|                                                                                                    |                                                                                      | عرض مهامي                                       |                                                |                    |
| ة   التررية رالاحكام   أمر تحيث 2014-12-50   ارسل ملاحظات<br>Cc - هلوق السلح معلوظة (ع 2014 وزارة السمة، مكونة نولة الإدفرات العربية المتحة | بنة التصرمية   سينية التغول   أعلام السؤرلية<br>opyrights © 2014. All rights reserve | موقع الإزارة   مر<br>d. Ministry of Health, UAE |                                                |                    |
|                                                                                                    | »                                                                                    |                                                 |                                                | 0.50 AM            |
|                                                                                                    | Desktop 🔣 Li                                                                         | inks Address                                    | 🗕 😽 EN 🔺 🔂 🕅                                   | 4/14/2015          |

صورة رقم (1)

| 🔿 🏉 https://s       | martforms. <b>moh.g</b> r       | ov.ae/Run/Runtime/I         | Form/View+Advert | tisements/?⟨: | AR&dmbid=QA | Biħ ⊅ + 🔒 🖒 | شرح الخدمة 🏥  | 🛔 МО               | H - Home                  | View Advertisements ×                          | 6 🛠                 |
|---------------------|---------------------------------|-----------------------------|------------------|---------------|-------------|-------------|---------------|--------------------|---------------------------|------------------------------------------------|---------------------|
| ouf1   تىبىل الغروج | ة الموقع   اتسل بنا <b>  23</b> | اعدة   قائمة العدمات   عريط | -4               |               |             |             |               |                    |                           | Adv                                            | ertisement          |
|                     |                                 |                             |                  |               |             |             |               |                    |                           | الإمارات العربية المتحدة<br>وزارة المصحصصة     |                     |
| AR                  | <b>▼</b> 141                    |                             |                  |               |             |             |               |                    |                           |                                                | <u>User Manua</u>   |
|                     |                                 |                             |                  |               |             |             |               |                    |                           | ž.e.e.                                         | سلمة الرئيسية القنا |
|                     |                                 |                             |                  |               |             |             |               |                    |                           |                                                |                     |
|                     |                                 |                             |                  |               |             |             | Please select |                    |                           |                                                | دله<br>•            |
| -1 NoNi             |                                 |                             |                  |               |             |             |               |                    |                           |                                                |                     |
|                     |                                 |                             |                  |               |             |             |               |                    |                           |                                                | عرش                 |
|                     |                                 |                             |                  | \$            |             |             | All fields    |                    | والبعث السريع: 💌          | الافتراطني 🔔                                   | یار مرشح: 💌         |
| موافقة / رفض بواسطة | اهر تعدیل                       | الملة                       | ميموع الرسوم     | سناح لدية     | مىلمة من    | مدد اللفات  | مدد المنتجات  | وطنع وسيلة الاعاتم | تسنيف المتتع              | لمبيق لا إنشاء, الاسم والشهرة إنشاء, اسم هارون | م الظب الر ال       |
|                     | 10/09/2014                      | لم تقدم                     | 0.00             | 10/10/2014    | 10/09/2014  | 0           |               | ترويجي             | المؤسسات و الغدمات الطير  | IEDICAL CENTER WU19 مركز الاينس الطبي          | 340                 |
|                     | 11/09/2014                      | لم علم                      | 0.00             | 11/10/2014    |             | 1           | 1             | سائن (مطبوع)       | المؤسسات و التدمات الطير  | IEDICAL CENTER TG447 مركز الاينس الطبي         | 741                 |
|                     | 11/09/2014                      | لم علم                      | 0.00             | 11/10/2014    | 11/09/2014  | 0           |               | ڪن (سنبوع)         | المؤسسات و التدمات الطير  | IEDICAL CENTER RQ86: مركز الاينس الطبي         | 392                 |
| amina.a             | 11/09/2014                      | مرفوض                       | 2,000.00         | 09/01/2015    | 11/09/2014  | 1           | 1             | ساكن (مطيوع)       | المؤسسات و الغدمات الطير  | IEDICAL CENTER CW30 مركز التينس الطبي          | 723                 |
| juma.alshaaer       | 14/09/2014                      | رافق                        | 2,000.00         | 12/01/2015    | 14/09/2014  | 1           | 1             | ساكن (مطبوع)       | العۇسسات و الغدمات العليـ | IEDICAL CENTER OB786 مركز التينس العليني       | 576                 |
| juma.alshaaer       | 30/09/2014                      | رافق                        | 1,500.00         | 30/12/2014    | 01/10/2014  | 1           | 1             | ساكن (مطبوع)       | خدمات صمية خارج النول     | IEDICAL CENTER YE290 مركز التينس العليني       | 28                  |
| juma.alshaaer       | 29/09/2014                      | رافق                        | 1,500.00         | 30/12/2014    | 01/10/2014  | 1           | 1             | ساكن (مطبوع)       | المؤسسات و الخدمات الطير  | 1EDICAL CENTER JM902 مركز الترينس الطبى        | 267                 |
| juma.alshaaer       | 29/09/2014                      | رافق                        | 1,500.00         | 30/12/2014    | 01/10/2014  | 1           | 1             | ساکن (مطبوع)       | المؤسسات و الخدمات الطير  | EDICAL CENTER HU83! مركز الاينس الطبي          | 957                 |
|                     |                                 | 0                           |                  | W             |             |             |               | Links Add          | Iress                     | 👻 🍫 EN 🔺 🕞 籠                                   |                     |

2- بعد الضغط على عرض السجل ستجد قائمة بكافة معاملاتكم على البرنامج

صورة رقم (2)

3- في اقصى يمين الصفحة اختر من حقل الحالة : وافق

ستظهر لكم صفحة بها الاعلان التي تمت الموافقة عليها وتم تسديد الرسوم

| 🗧 🕘 🏉 https://si    | martforms. <b>moh.gov.</b> a | e/Run/Runtime/ | Form/View+Advert | sements/?⟨= | AR&dmbid=QA | Bin 🔎 🗕 🖒  | شرح الخدمة   | 😫 МОН             | H - Home                 | View Advertisements                                                                                                    | ×          | fn ☆ 8           |
|---------------------|------------------------------|----------------|------------------|-------------|-------------|------------|--------------|-------------------|--------------------------|----------------------------------------------------------------------------------------------------|------------|------------------|
|                     |                              |                |                  |             |             |            |              |                   |                          |                                                                                                    |            |                  |
| ouf12   شبيل الفروج | نريطة الموقع   اتصل بنا   23 |                |                  |             |             |            |              |                   |                          |                                                                                                    | Advert     | isement          |
|                     |                              |                |                  |             |             |            |              |                   |                          |                                                                                                    |            |                  |
|                     |                              | -              |                  |             |             |            |              |                   |                          |                                                                                                    |            | J.               |
|                     |                              |                |                  |             |             |            |              |                   |                          | إت العربية المتحدة                                                                                                    | الإمار     | # (C) 11         |
|                     |                              |                |                  |             |             |            |              |                   |                          | ة المصحصة                                                                                                    | وزار       | 12 AU            |
|                     |                              |                |                  |             |             |            |              |                   |                          |                                                                                                    | V          | Sand Sand Sand   |
|                     |                              |                |                  |             |             |            |              |                   |                          |                                                                                                    |            |                  |
|                     |                              |                |                  |             |             |            |              |                   |                          |                                                                                                    |            | ser Manual       |
|                     |                              |                |                  |             |             |            |              |                   |                          |                                                                                                    |            |                  |
| AR                  | • III                        |                |                  |             |             |            |              |                   |                          |                                                                                                    |            |                  |
|                     |                              |                |                  |             |             |            |              |                   |                          |                                                                                                    | لائمة مهمة | المنفدة الرئيسية |
|                     |                              |                |                  |             |             |            |              |                   |                          |                                                                                                    |            | يت               |
|                     |                              |                |                  |             |             |            |              |                   |                          |                                                                                                    |            | المالة           |
|                     |                              |                |                  |             |             |            | رافق         |                   |                          |                                                                                                    |            | -                |
|                     |                              |                |                  |             |             |            |              |                   |                          |                                                                                                    |            |                  |
| anseri              |                              |                |                  |             |             |            |              |                   |                          |                                                                                                    |            |                  |
|                     |                              |                |                  |             |             |            |              |                   |                          | جدد تعديل طياعة                                                                                                    |            | عرض              |
|                     |                              |                |                  | \$          |             |            | All fields   |                   | إلبعث السريع: 💌          | الأقراضي [                                                                                                    |            | اختيار مرشح: 🔻   |
| موافقة / رفض بواسطة | اخر تعدیل                    | المالة         | مجموع الرسوم     | مىالح لغاية | مىلمة بن    | مدد اللغات | عدد المنتجات | وضع وسيلة الاعلام | تصنيف المنتج             | إنشاء. الاسم والشهرة إنشاء. اسم هارون                                                                                                    | التطبيق لا | رقم الطلب الر    |
| FOWZYHA.ALI         | 29/03/2015                   | رافق           | 500.00           | 05/05/2015  | 05/04/2015  | 1          | 1            | ساکن (مطبرع)      | المؤسسات و الخدمات الطير | IEDICAL CENTER مركز اللاينس الطبي                                                                                                    | MX61432    |                  |
| FOWZYHA.ALI         | 12/04/2015                   | رافق           | 500.00           | 12/05/2015  | 12/04/2015  | 1          | 1            | ساکن (مطبرع)      | المؤسسات و الخدمات الطير | tEDICAL CENTER مركز اللاينس الطبي                                                                                                    | KR89036    |                  |
| juma.alshaaer       | 25/03/2015                   | رافق           | 500.00           | 05/05/2015  | 05/04/2015  | 1          | 1            | ساکن (مطبوع)      | المؤسسات و الغدمات العلي | IEDICAL CENTER مركز الذينس الطبي                                                                                                    | WT56265    | HP52470          |
| FOWZYHA.ALI         | 18/03/2015                   | رافق           | 500.00           | 18/04/2015  | 19/03/2015  | 1          | 1            | ساکن (مطبوع)      | المؤسسات و الغدمات الطب  | IEDICAL CENTER مركز الخينس الطبى                                                                                                    | BO10359    |                  |
| juma.alshaaer       | 17/03/2015                   | رافق           | 500.00           | 16/04/2015  | 17/03/2015  | 1          | 1            | ساکن (مطبوع)      | المؤسسات و الخدمات الطب  | IEDICAL CENTER مركز الخينس الطبي                                                                                                    | XX58861    |                  |
| FOWZYHA.ALI         | 15/03/2015                   | رافق           | 500.00           | 15/04/2015  | 16/03/2015  | 1          | 1            | ساکن (مطبوع)      | المؤسسات و الخدمات الطب  | IEDICAL CENTER مركز الخينس الطبى                                                                                                    | KJ58681    | SI99003          |
| FOWZYHA.ALI         | 15/03/2015                   | رافق           | 500.00           | 15/04/2015  | 16/03/2015  | 1          | 1            | ساکن (مطبوع)      | المؤسسات و الغدمات الطير | IEDICAL CENTER مركز اللاينس الطبى                                                                                                    | XS99798    | UW95003          |
|                     | 02/04/2015                   |                |                  | 05/05/2015  | 05/04/2015  | 2          | 1            | *                 | Adventory Repairs the    | when the test of the test of the test of the test of the test of the test of the test of the test of the test of the test of the test of the test of the test of the test of the test of the test of the test of the test of the test of the test of the test of test of test of test | 7848459    | 10:02 AM         |
| 🦉 🦾 🛛               |                              |                |                  |             |             |            | Desktop      | Links Add         | iress                    | • • • • •                                                                                                    | 14 19 (    | 4/14/2015        |

صورة رقم (3)

4-ضع المؤشر فوق المعاملة المقصودة عندها سوف يتغير لون شريط المعاملة وتظهر 3 مفاتيح فوق القائمة

تجديد وتعنى تجديد اعلان سبق ترخيصه

طباعة

لطباعة اعلان تم ترخيصه مع رقم المعاملة

| K            |    | bttps://si           | martforms. <b>moh.go</b> v | .ae/Run/Runti | me/Form/View+Adverti | sements/?8dang= | AR&dmbid=QAI | Bih 🔎 🗕 🖒 | شرح الخدمة 🎬 | 😫 MOH              | I - Home                 | Ø View Advertisements                 | ×          | î              |
|--------------|----|----------------------|----------------------------|---------------|----------------------|-----------------|--------------|-----------|--------------|--------------------|--------------------------|---------------------------------------|------------|----------------|
|              |    |                      |                            |               |                      |                 |              |           |              |                    |                          |                                       |            |                |
| 11           | e  | ouf12   تسبيل الغرو: | يطة الدوقع   اتسل بنا   23 |               | ساعدة                |                 |              |           |              |                    |                          |                                       | Adver      | tisement       |
|              |    |                      |                            |               |                      |                 |              |           |              |                    |                          |                                       |            |                |
|              |    |                      |                            | _             |                      |                 |              |           |              |                    |                          |                                       |            | -              |
|              |    | -                    |                            | _             |                      |                 |              |           |              |                    |                          | ات العديثة المتحدة                    | الامار     |                |
|              |    |                      |                            |               |                      |                 |              |           |              |                    |                          | الصحة                                 | وزارن      |                |
|              |    |                      |                            |               |                      |                 |              |           |              |                    |                          |                                       | þ          |                |
|              |    |                      |                            |               |                      |                 |              |           |              |                    |                          |                                       |            |                |
|              |    |                      |                            |               |                      |                 |              |           |              |                    |                          |                                       | 1 U        | lser Manual    |
|              |    |                      |                            |               |                      |                 |              |           |              |                    |                          |                                       |            |                |
|              |    | AR                   | * <sup>241</sup>           |               |                      |                 |              |           |              |                    |                          |                                       |            |                |
|              |    |                      |                            |               |                      |                 |              |           |              |                    |                          |                                       | 4          | 2              |
|              |    |                      |                            |               |                      |                 |              |           |              |                    |                          |                                       |            |                |
|              |    |                      |                            |               |                      |                 |              |           |              |                    |                          |                                       |            | ىت<br>ئەلە     |
|              |    |                      |                            |               |                      |                 |              |           | وافق         |                    |                          |                                       |            | *              |
|              |    |                      |                            |               |                      |                 |              |           |              |                    |                          |                                       |            |                |
|              | -  | nanda                |                            |               |                      |                 |              |           |              |                    |                          |                                       |            |                |
|              |    |                      |                            |               |                      |                 |              |           |              |                    |                          | جند تحيل طياعة                        |            | عرض            |
|              |    |                      |                            |               |                      | \$              |              |           | All fields   |                    | والبعث السريع: 💌         | الافتراضى 🛓                           |            | اختیار مرشع: 💌 |
|              | a. | موافلة / رفض بواسط   | اخر تعديل                  | المالة        | مجموع الرسوم         | منالح لغاية     | مىلمة ەن     | عد الغات  | عدد المنتجات | وهنع وسيلة الاعاتم | تمنيف المنتج             | إنشاء. الاسم والشهرة إنشاء. اسم هارون | التطبيق لا | رقم الطلب الر  |
| 11           | F  | FOWZYHA.ALI          | 29/03/2015                 | رافق          | 500.00               | 05/05/2015      | 05/04/2015   | 1         | 1            | سائن (مطبوع)       | المؤسسات و الغدمات الطير | IEDICAL CENTER مركز الاينس الطبي      | MX61432    |                |
|              | F  | FOWZYHA.ALI          | 12/04/2015                 | رافق          | 500.00               | 12/05/2015      | 12/04/2015   | 1         | 1            | سائن (مطبوع)       | المؤسسات و الغدمات الطين | IEDICAL CENTER مركز الاينس الطبي      | KR89036    |                |
|              | j  | juma.alshaaer        | 25/03/2015                 | رافق          | 500.00               | 05/05/2015      | 05/04/2015   | 1         | 1            | سائن (مطبوع)       | المؤسسات و الغدمات الطي  | IEDICAL CENTER مركز الاينس الطبي      | WT56265    | HP52470        |
|              | F  | FOWZYHA.ALI          | 18/03/2015                 | وافق          | 500.00               | 18/04/2015      | 19/03/2015   | 1         | 1            | ساکن (مطبوع)       | المؤسسات و الغدمات الطو  | IEDICAL CENTER مركز الذينس الطبي      | BO10359    |                |
|              | j  | juma.alshaaer        | 17/03/2015                 | ر افق         | 500.00               | 16/04/2015      | 17/03/2015   | 1         | 1            | ساکن (مطبوع)       | المؤسسات و الخدمات الطير | IEDICAL CENTER مركز الخيس الطبى       | XX58861    |                |
|              | F  | FOWZYHA.ALI          | 15/03/2015                 | ر افق         | 500.00               | 15/04/2015      | 16/03/2015   | 1         | 1            | ساکن (مطبوع)       | المؤسسات و الغدمات الطور | IEDICAL CENTER مركز الخينس الطبي      | KJ58681    | SI99003        |
| $\checkmark$ | F  | FOWZYHA.ALI          | 15/03/2015                 | رافق          | 500.00               | 15/04/2015      | 16/03/2015   | 1         | 1            | ساکن (مطبوع)       | المؤسسات و الغدمات العلي | IEDICAL CENTER مركز الاينس الطبي      | XS99798    | UW95003        |
|              |    |                      | 02/04/2015                 |               |                      | 05/05/2015      | 05/04/2015   | 2         | 1            | (0.154)            | an reason and an         | ALL AND SWIEDICAL CENTER              | 7848459    | 10-03 AM       |
|              | 9  |                      |                            |               | 🗠   🖄   I            | W               |              |           |              | Links Add          | ress                     | ← 49 EN △                             | 12 10 (    | 4/14/2015      |

صورة رقم (4)

يتبع

5- عند الضغط على "طباعة"

## ستتم طباعة الوثيقة رقم 1 وهي عبارة عن تفاصيل الاعلان كما هو ظاهر بالصورة اعلاه

|                                                                  | •                                                      |                                                          |                     | 0                |                | 02/09/20        | 014   |          |
|------------------------------------------------------------------|--------------------------------------------------------|----------------------------------------------------------|---------------------|------------------|----------------|-----------------|-------|----------|
| Application No.                                                  | AU11111                                                |                                                          |                     | -                |                |                 |       |          |
| Establishment Name:                                              | Medical Center                                         |                                                          | Est Trade Lice      | ense Expiry Dat  | e: 04/10/201   | 15              |       |          |
| Approval Date:                                                   | 7/22/2014 8:56:54 AM                                   |                                                          | Medical Licen       | se Expiry Date:  | 04/10/201      | 15              |       |          |
| Product Classification:                                          | Institutions, Medical, and I                           | Health Service -                                         | Status:             |                  | Annre          | heved           |       |          |
| Node of Media:                                                   | Static (Printed)                                       |                                                          | <u>otatus.</u>      |                  | Appre          | JVCU            |       |          |
| Name of Service(s):                                              | 145409-0027                                            | New Static (Printed) Advertiseme<br>Health Professionals | ent for Institution | ns, Medical, and | d Health Servi | ice – Doctors & |       |          |
| Method of Media:                                                 | News Paper / Magazines                                 |                                                          |                     |                  |                |                 |       |          |
| Name of Media:                                                   | news paper                                             |                                                          |                     |                  |                |                 |       |          |
| Advertisement Content:                                           | Visiting doctor ( License a                            | s mentioned in health license)                           |                     |                  |                |                 |       |          |
| Number of Products:                                              | 1                                                      | e la la la la la la la la la la la la la                 |                     |                  |                |                 |       |          |
| Advertisement Languages:                                         | Arabic                                                 | all.                                                     |                     |                  |                |                 |       |          |
| Other Languages:                                                 |                                                        | 2504                                                     |                     |                  |                |                 |       |          |
| Number of Languages:                                             | 1                                                      | Chr                                                      |                     |                  |                |                 |       |          |
| Subscription                                                     |                                                        | all all all all all all all all all all                  |                     |                  |                |                 |       |          |
| /alid From:                                                      | 26/07/2014                                             | Valid To: 24/09/201                                      | 4                   |                  |                |                 |       |          |
| Duration of Advertisement (Mont                                  | hs): 2                                                 | \$V                                                      |                     |                  |                |                 |       |          |
| Submit Ad From:                                                  | Dubai                                                  |                                                          |                     |                  |                |                 |       |          |
| Additional Information:                                          |                                                        |                                                          |                     |                  |                |                 |       |          |
| Total Face (Dha)                                                 |                                                        |                                                          |                     |                  |                |                 |       |          |
| Total Fees (Dhs)                                                 | All Change                                             |                                                          |                     |                  |                | Desidents       | Tatal |          |
| Service Code Service Descri                                      | iption                                                 |                                                          | Qty. Un             | it Price         | Languages      | Products        | Total | 1 000 00 |
| 145409-0027 New Static (Pri<br>Doctors & Heal                    | nted) Advertisement for Institutio<br>th Professionals | ns, Medical, and Health Service -                        | 2                   | 500.00           | ,              | 10.00           |       | 1,000.00 |
|                                                                  |                                                        | Total                                                    |                     |                  |                |                 |       | 1,000.00 |
|                                                                  | s valid and all documents submit                       | ted are legal.                                           |                     |                  |                |                 |       |          |
| I acknowledge that all data it<br>I acknowledge that all data it |                                                        |                                                          |                     |                  |                |                 |       |          |
| 7 Lacknowledge that all data it<br>acknowledge that all data it  |                                                        |                                                          |                     |                  |                |                 |       |          |
| I acknowledge that all data is                                   |                                                        |                                                          |                     |                  |                |                 |       |          |

والوثيقة رقم (2) هي عبارة عن نسخة الاعلان مطبوعا عليها الموافقة كما هو ظاهر بالصورة ادناه

يتم كتابة رقم الترخيص الاعلاني بالكامل كالتالي :

للاعلانات باللغة العربية

"ترخيص أعلاني رقم MOHAP-application number-expiry date"

للاعلانات باللغة الانجليزية

"advertising license number : MOHAP-application number-expiry date"

الصفحات 1،2 ضرورية لاثبات موافقة وزارة الصحة على الاعلان وتأكيد تسديد الرسوم من قبل العميل ويجب تقديمها لوسيلة الاعلان قبل نشر الاعلان

عدم كتابة رقم الترخيص كاملا كما تم توضيحه يعتبر مخالفة اعلانية

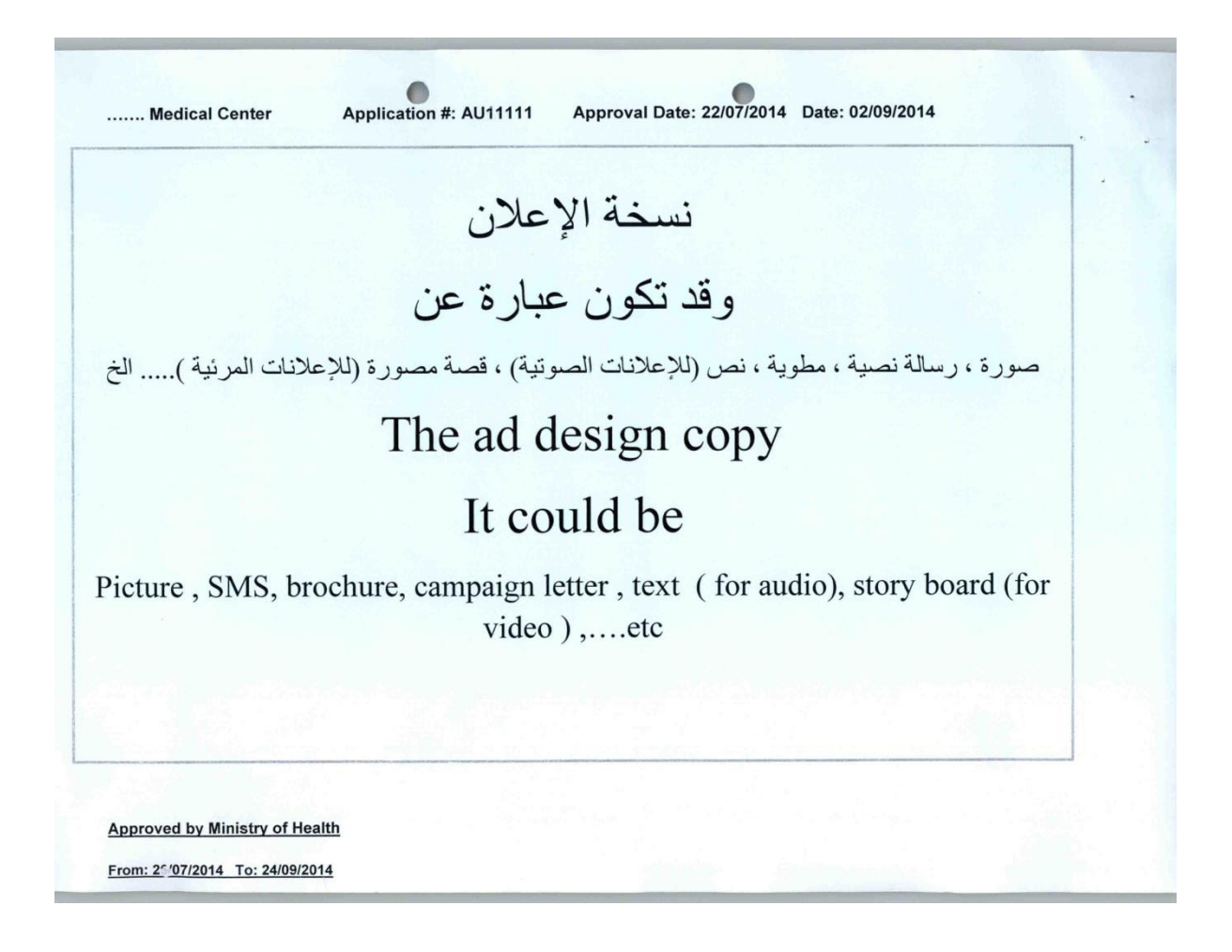

-